Article <u>Muhammad Waseem</u> · Nov 14, 2021 2m read

## Saving data to Caché by using ODBC connection from Appeon PowerBuilder

In my previous articles I demonstrated the steps to connect and retrieve data from Caché from Appeon PowerBuilder by using ODBC.

In this article I will demonstrated how to Save data to Caché with Appeon PowerBuilder (<u>https://www.appeon.com/products/powerbuilder</u>) by using ODBC

| Sales C   | RM Demo H                                                                                       | iome Navigate             |                     |                |                                 |                  |                       |                    |                    |                      |           |        |
|-----------|-------------------------------------------------------------------------------------------------|---------------------------|---------------------|----------------|---------------------------------|------------------|-----------------------|--------------------|--------------------|----------------------|-----------|--------|
| Uşts<br>W | Close All Close indows                                                                          | Company Customer          | Product Orde        | r Statistics   | + Add - Delete 🗹                | Edit 🗎 Save      | H ◀ ►<br>E↓ ▼<br>View | н                  | Print Print        | ew<br>Fitle          |           |        |
|           |                                                                                                 |                           |                     |                |                                 |                  |                       |                    |                    |                      |           |        |
|           |                                                                                                 |                           | 0.55.1              |                |                                 |                  |                       |                    |                    |                      |           |        |
| 2         | tate Province                                                                                   | e:                        | C Hilber by         | City           |                                 | Retrieve         | A00                   | save               | Dirite             |                      |           |        |
|           |                                                                                                 |                           |                     |                | Manine                          |                  |                       |                    |                    | Nama                 | Deveryor  | lane.  |
|           |                                                                                                 |                           |                     |                | PRODUCT                         |                  |                       |                    |                    | neure                | Nevenue   | l l'au |
| 1         | Specializing in                                                                                 | the development and       | manufacturing of    | knowledge-ba   | used predictive analytic voice  | enabled consul   | ting services for     | the F              | nancial community. | SynerSystems LLC.    | 410582803 | K04    |
| 2         | Post-sale serv                                                                                  | ices for enhanced wirel   | ess data warehou    | se instrument  | s for the Fortune 50.           |                  |                       |                    |                    | MediCalc Group Ltd.  | 491170776 | Y50    |
| 3         | Specializing in                                                                                 | the development and       | manufacturing of    | synergistic ge | netic database services for d   | scriminating inv | estors.               |                    |                    | GigaWare LLC.        | 971821050 | H87    |
| 4         | Post-sale services for agle Web 3.0 instrumentation productivity tools for the enterprise.      |                           |                     |                |                                 |                  |                       | InterGiomerate.com | 327201277          | G34                  |           |        |
| 5         | The industry leader in cutting-edge mission-critical data warehouse technologies for consumers. |                           |                     |                |                                 |                  | SynerNatix Associates | 11322784           | H35                |                      |           |        |
| 6         | Experts in pe                                                                                   | rsonal advanced market    | ing services for th | e Fortune 50.  |                                 |                  |                       |                    |                    | HyperNet Media Inc.  | 374100690 | 345    |
| 7         | Post-sale services for personal object-oriented database services for                           |                           |                     | e services for | the Fortune 50.                 |                  |                       |                    | QuantaPedia.com    | 501877072            | D22       |        |
| 8         | Experts in kn                                                                                   | owledge-based financial   | virtualized connex  | thity for the  | desktop.                        |                  |                       |                    |                    | IntraTech Associates | 129041844 | W7     |
| 9         | The industry                                                                                    | leader in disruptive secu | are Internet medi   | for industry : | and government.                 |                  |                       |                    |                    | NedSys.com           | 905433632 | Q66    |
| 10        | Enabling indiv                                                                                  | iduals and businesses to  | manage high-per     | formance mas   | ssively-parallel Internet produ | ctwity tools for | the Fortune 50        | 0.                 |                    | SynerData Group Ltd. | 166150755 | R77    |

I am using Company.cls from Samples-Data (<u>https://github.com/intersystems/Samples-Data/tree/master/cls/Sample</u>)

So Let's start:

Step 1 : First of all we need to establish a connection (<u>https://community.intersystems.com/post/connecting-cach%C3%A9-appeon-pow...</u>)

Step 2 : We need to create datawindow object which will link to Company class.

From File menu select New and select Freeform datawindow object from DataWindow Tab

| New       |           |          |            |                |               |          |           |               | × |
|-----------|-----------|----------|------------|----------------|---------------|----------|-----------|---------------|---|
| Target: 👩 | salesdemo | (D:\then | ne_example | PowerBuilder-F | lestClient-Ex | ample-ma | ster \App | eon.SalesDe 🔻 | - |
| Workspace | e Target  | Library  | PB Object  | DataWindow     | Database      | Project  | Tool      |               |   |
|           |           |          | 3          | Ξ              |               |          |           |               |   |
| Compo     | osite     | Cross    | tab        | Freeform       | Gra           | ph       | G         | Grid          |   |
|           | -         |          |            |                |               |          | 1         | В             |   |
| Grou      | -p        | Labe     |            | N-Up           | OLE           | 2.0      | Rid       | hText         |   |
| Tabu      | lar       | TreeV    | iew        |                |               |          |           |               |   |
|           |           |          |            |                |               |          |           |               |   |
|           |           |          |            |                |               |          |           |               |   |
|           |           |          |            |                |               | C        | K         | Cancel        |   |

Step 3 : Select SQL Select from data source list

| Choose Data Source for the second second | ?                   | $\times$       |               |          |       |   |
|----------------------------------------------------------------------------------------------------|---------------------|----------------|---------------|----------|-------|---|
| anari                                                                                                    | Which data so       | urce would you | like to use?  |          |       |   |
| 5 KL                                                                                                    |                     |                |               |          |       |   |
|                                                                                                    | Quick Select        | SQL Select     | Query         | External |       |   |
| 3                                                                                                    | 80                  | ۱              |               |          |       |   |
| 22                                                                                                    | Stored<br>Procedure | Web Service    | OData Service | •        |       |   |
| 21                                                                                                    |                     |                |               |          |       |   |
|                                                                                                    |                     |                | < Back        | Next >   | Cance | I |

| Select Tables                                                                                                    |          | ×                             |
|----------------------------------------------------------------------------------------------------|----------|-------------------------------|
| enslib_workflow.taskresponse_formvalues<br>enslib_workflow.userdefinition<br>enslib_workflow.worklist<br>enslib_xml.searchtable<br>enslib_xslt.transformationrequest<br>enslib_xslt.transformationrequest_parameters<br>enslib_xslt.transformationresponse<br>ensportal_msgfilter.savedsearch<br>sample.company<br>sample.employee<br>sample.person<br>sample.vendor | <b>*</b> | Open<br>New<br>Cancel<br>Help |
|                                                                                                    |          |                               |

Step 4 : Select sample.company from Tables list

Step 5 : Select desired columns from column list and press Return

| : 🔛   🖶 14   🔳 🔫 🗕 🗕                     | Return               |
|------------------------------------------|----------------------|
| Select - 127.0.0.1.ODBC.USERsys          | stem                 |
| Table Layout                             |                      |
| Selection List: < > id missio            | n name revenue taxid |
| sample.company Type                      |                      |
| mission varchar(200)<br>name varchar(80) |                      |
| revenue integer<br>taxid varchar(50)     |                      |
|                                          |                      |

Step 6 : This will open a design view. Save the datawindow as dcompanyentry after desired adjustments

| d_company_en     | $try \ (salesdemo) \ (D:\ theme\_example\ PowerBuilder-RestClient-Example-master\ Appeon. SalesDemo. PB\ salesdemo. pbl)$ |
|------------------|----------------------------------------------------------------------------------------------------|
| Design - d_compa | any_entry                                                                                                    |
| Headert          |                                                                                                    |
| Id:              | id                                                                                                    |
| Mission:         | mission                                                                                                    |
|                  |                                                                                                    |
|                  |                                                                                                    |
| Name:            | name                                                                                                    |
| Revenue:         | revenue                                                                                                    |
| Taxid:           | taxid                                                                                                    |
|                  |                                                                                                    |
|                  |                                                                                                    |
|                  |                                                                                                    |
|                  |                                                                                                    |

Step 7 : Make sure to de-select id column from undated columns list and select id from Identity column list as id will be generated automatically from Caché

| Specify Update Properties      |                          | ×           |  |  |  |  |
|--------------------------------|--------------------------|-------------|--|--|--|--|
| Allow Updates Table to Update: | sample.company ~         | ОК          |  |  |  |  |
| Where Clause for Update/Delete | Key Modification         | Cancel      |  |  |  |  |
| O Key Columns                  | • Use Delete then Insert | Curren      |  |  |  |  |
| Key and Updatable Columns      | 🔾 Use Update             | Help        |  |  |  |  |
| O Key and Modified Columns     |                          |             |  |  |  |  |
| Updatable Columns:             | Unique Key Column(s):    |             |  |  |  |  |
| id Mission                     | id<br>mission            | Primary Key |  |  |  |  |
| name                           | name                     |             |  |  |  |  |
| revenue                        | revenue                  |             |  |  |  |  |
| taxid                          | taxid                    |             |  |  |  |  |
|                                |                          |             |  |  |  |  |
| Identity Column: id            |                          |             |  |  |  |  |

Step 8 : In the window control add datawindow object(dcompanyentry) which we already created to datawindow control

| Lay  | out      |                 |   | Properties - dw_master inherited f |
|------|----------|-----------------|---|------------------------------------|
|      |          |                 | ^ | General Other                      |
| owse | Id:      |                 |   | Name                               |
| 8    |          |                 |   | u_tab_base::dw_master              |
|      | Mission: |                 |   | DataObject                         |
|      |          |                 | - | d_company_entry                    |
| eta  |          |                 |   | RichText Toolbar Activation Mode   |
|      |          |                 |   | richtexttoolbaractivationonedit!   |
|      |          |                 | _ | Title                              |
|      | Name:    |                 |   | none                               |
|      | Povonuo  |                 |   | Tag                                |
|      | Revenue. |                 |   |                                    |
|      | Taxid:   |                 |   | ✓ Visible                          |
|      |          |                 |   | ✓ Enabled                          |
|      | -        |                 |   | 🗌 TitleBar                         |
|      |          | Add Save Delete |   | ControlMenu                        |
|      |          |                 |   | MaxBox                             |
|      |          |                 |   | MinBox                             |

Step 9 : Now we need to insert row in datawindow control by using datawindow control Insertrow(0) function

## Step 10 : Add some data by using PowerBuilder datawindow control

| Id:      |                                                |
|----------|------------------------------------------------|
| Mission: | This mission statement added from PowerBuilder |
| Name:    | New Compnay                                    |
| Revenue: | 41231233                                       |
| Taxid:   | T4075                                          |

Step 11 : Save data in datawindow control by using datawindow control update() function

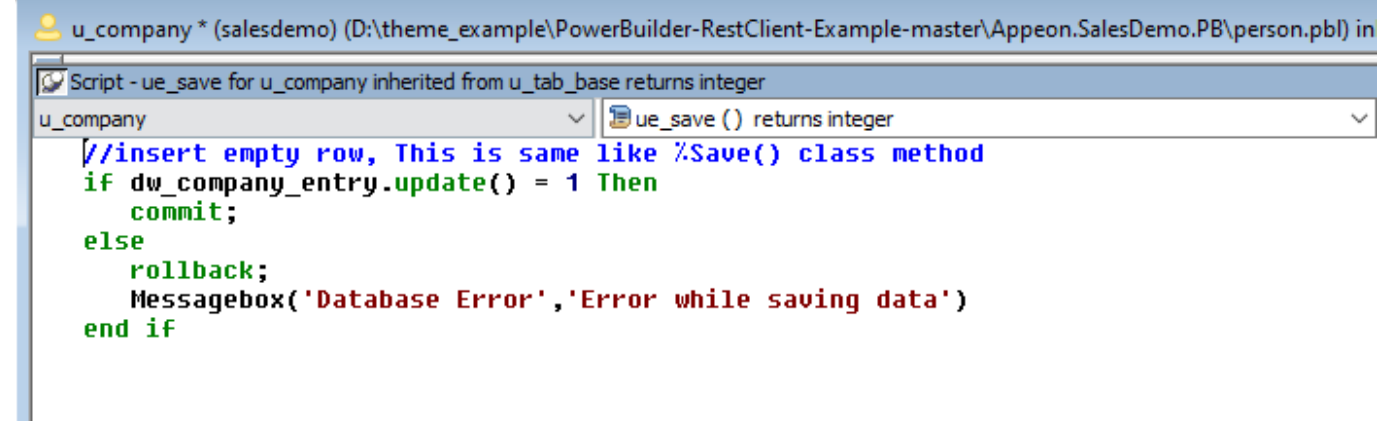

That's it. ID 21 is added

| Catalog Details Execute Query Browse SQL Statements                       |   |
|---------------------------------------------------------------------------|---|
| Execute Show Plan Show History Query Builder Display Mode - Max 1000 more |   |
| SELECT<br>ID. Mission, Name, Revenue, TaxID                               | 8 |
| FROM Sample.Company                                                       |   |
|                                                                           |   |
|                                                                           |   |
|                                                                           |   |

Row count: 21 Performance: 0.003 seconds 343 global references 3327 commands executed 0 disk read latency (ms) Cached Query: %sqlcq.USER.cls23 Last update: 2021-11-14 12:30:29.164 Print

|    | ·                                                                                                    |                             |           |       |
|----|----------------------------------------------------------------------------------------------------|-----------------------------|-----------|-------|
| ID | Mission                                                                                                    | Name                        | Revenue   | TaxID |
| 1  | Specializing in the development and manufacturing of knowledge-based predictive analytic voice-enabled consulting services for the Financial community. | SynerSystems LLC.           | 410582803 | K6462 |
| 2  | Post-sale services for enhanced wireless data warehouse instruments for the Fortune 50.                                                                 | MediCalc Group Ltd.         | 491170776 | Y5095 |
| 3  | Specializing in the development and manufacturing of synergistic genetic database services for discriminating investors.                                | GigaWare LLC.               | 971821050 | H8786 |
| 4  | Post-sale services for agile Web 3.0 instrumentation productivity tools for the enterprise.                                                             | InterGlomerate.com          | 327201277 | G3404 |
| 5  | The industry leader in cutting-edge mission-critical data warehouse technologies for consumers.                                                         | SynerMatix Associates       | 11322784  | H3523 |
| 6  | Experts in personal advanced marketing services for the Fortune 50.                                                                                     | HyperNet Media Inc.         | 374100690 | J4585 |
| 7  | Post-sale services for personal object-oriented database services for the Fortune 50.                                                                   | QuantaPedia.com             | 501877072 | D2264 |
| 8  | Experts in knowledge-based financial virtualized connectivity for the desktop.                                                                          | IntraTech Associates        | 129041844 | W7940 |
| 9  | The industry leader in disruptive secure Internet media for industry and government.                                                                    | MediSys.com                 | 905433632 | Q6691 |
| 10 | Enabling individuals and businesses to manage high-performance massively-parallel Internet productivity tools for the Fortune 500.                      | SynerData Group Ltd.        | 166150755 | R7727 |
| 11 | Leaders in eco-friendly secure application development connectivity for the enterprise.                                                                 | InterTech Inc.              | 876679613 | G2204 |
| 12 | Developers of sustainable secure instrumentation productivity tools for mobile devices.                                                                 | DynaCalc Group Ltd.         | 152327464 | K4989 |
| 13 | Specializing in the development and manufacturing of dynamic multi-media devices and connectivity for the enterprise.                                   | AccuTech Gmbh.              | 928135607 | Z2975 |
| 14 | The industry leader in premise-based object-oriented graphical technologies for capital markets.                                                        | TeleSonics Media Inc.       | 285297940 | 07072 |
| 15 | Resellers of intelligent natural language application development instruments for consumers.                                                            | GigaCalc Media Inc.         | 42788883  | L8288 |
| 16 | Experts in secure digital voice-enabled gaming for additive manufacturing.                                                                              | GigaGlomerate Holdings Inc. | 29203149  | S4241 |
| 17 | The industry leader in knowledge-based enterprise application development middle-ware for mobile devices.                                               | PicoDynamics LLC.           | 523626197 | M7374 |
| 18 | Resellers of open-source predictive analytic XML apps for the enterprise.                                                                               | RoboTel.com                 | 409832003 | D3336 |
| 19 | Resellers of breakthrough financial devices and consulting services for the Financial community                                                         | OptiComp LLC.               | 727626252 | C1723 |
| 20 | Resellers of enterprise forecasting content for mobile devices.                                                                                         | MetaSoft.com                | 121490138 | J1092 |
| 21 | This mission statement added from PowerBuilder                                                                                                    | New Compnay                 | 41231233  | T4075 |
|    |                                                                                                    |                             |           |       |

21 row(s) affected

Thanks

## #Databases #Caché

Source

URL:<u>https://community.intersystems.com/post/saving-data-cach%C3%A9-using-odbc-connection-appeon-powerbuilder</u>